### IRS Form 5500 Electronic Filing: How to register for signing credentials

# Ask Kidder.

Kidder Benefits Consultants, Inc.

Home Office: 5700 Westown Parkway, Suite 100 West Des Moines, IA 50266 800-300-3086 Regional Office: 6015 East Grant Road Tucson, AZ 85712 888-474-9434

## **Disclosure**

NOTICE: Any tax advice expressed in this communication (including any attachments) is not intended to be used, and cannot be used, for the purpose of avoiding penalties imposed on the taxpayer by any government taxing authority or agency. If any such tax advice is made available to any person or party other than the party to whom the advice was originally directed, then such advice is to be considered as being delivered to support the promotion or marketing of the transaction or matter discussed or referenced. Each taxpayer should seek specific tax advice based on the taxpayer's particular circumstances from an independent tax advisor.

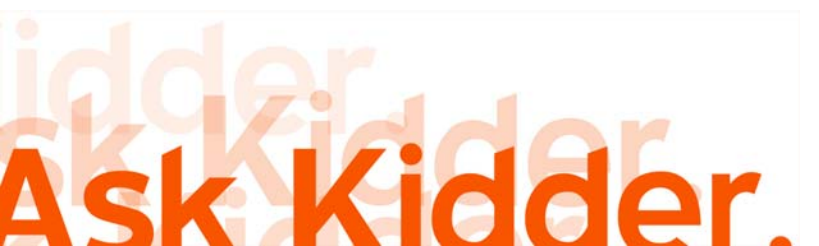

## Background

• For plan years beginning on or after January 1, 2009, all pension (401(k), profit sharing, 403(b), cash balance, defined benefit and ESOP) and welfare plans required to file an annual report under Title I of ERISA (Form 5500 or Form 5500-SF) must file such forms electronically.

• The electronic filing is through a system called EFAST2.

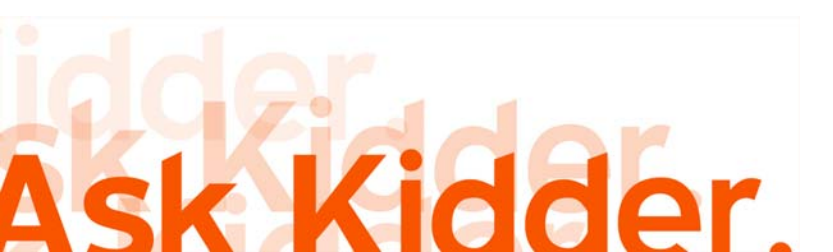

# **Background (cont'd)**

• For electronic filing to work, specific parties to the plan, including the plan sponsor, are required to obtain credentials.

• Kidder Benefits Consultants, Inc., as your third party administrator and preparer of your Form 5500, will obtain "filing author" credentials from the Department of Labor (DOL). You, as the plan sponsor, must also obtain "signature credentials" from the DOL. The person required to sign electronically must obtain the signature credentials directly through the DOL website. Neither Kidder nor any other TPA can obtain credentials on your behalf.

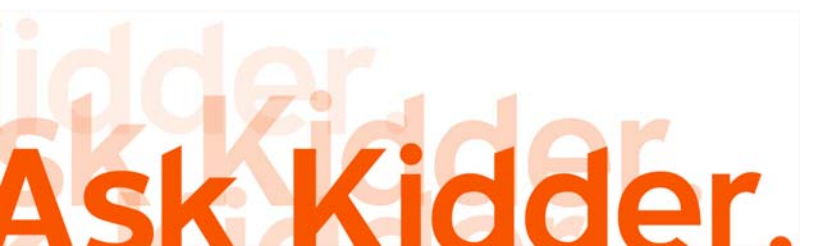

## **Steps to Register:**

- As plan sponsor, you are obtaining your IREG Signing Credentials as Filing Signer.
- Expect to spend *approximately 15-30* minutes to complete the process.

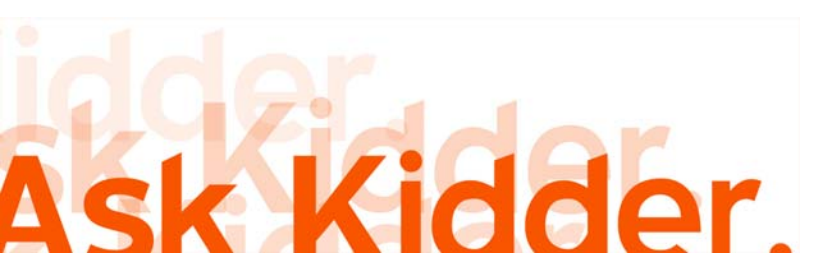

#### 1) Go to www.askkidder.com and click on "Links".

|                            | ABOUT KIDD               | ER NRP RESOU |                                   | TESTIMONIALS          | GLOSSARY                | CAREERS             |                 | LINKS        |
|----------------------------|--------------------------|--------------|-----------------------------------|-----------------------|-------------------------|---------------------|-----------------|--------------|
| The qualified plan experts | Qualified Plan<br>Design | Compliance   | Administration &<br>Documentation | Employee<br>Education | Investment<br>Platforms | Request<br>Proposal | Secur<br>Transf | e File<br>er |

# Ask Kidder.

EFAST2 Signature Registration Instructions CLICK HERE **Kidder Benefits Consultants, Inc.** is a third party administration (TPA) firm specializing in the consulting, design, administration and servicing of all types of defined contribution and defined benefit plans, including 401(k), profit sharing, ESOP, cash balance, age-weighted, cross-tested, 403(b) and 457(b).

FILE YOUR 5500 FORM CLICK HERE We work closely with employers, professionals and their financial advisors to develop innovative, compliant retirement solutions tailored to their unique needs.

- · What's the best plan for me and my people?
- How can I be sure my plan is in compliance?
- What about administration and documentation?
- Who will educate my employees?
- What investment platforms can I choose from?

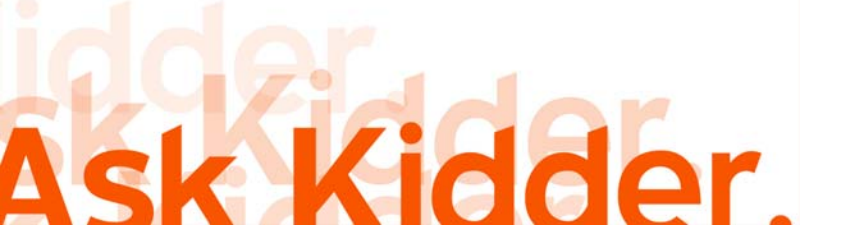

# 2) Scroll down to Government & Regulatory Websites. Find US Dept. of Labor – EFAST2 Signature Registration and click.

| 2.   | <u>CNBC</u>                                                                   |
|------|-------------------------------------------------------------------------------|
| 3.   | CNN Money                                                                     |
| 4.   | Fox Business                                                                  |
| 5.   | Yahoo! Finance                                                                |
|      |                                                                               |
| Go   | overnment and Regulatory Websites                                             |
| 1.   | 5500 Form Filing                                                              |
| 2.   | Financial Industry Regulatory Authority (FINRA)                               |
| 3.   | Internal Revenue Service (IRS)                                                |
| 4.   | Retirement Plan Management for Small Business (Small Business Administration) |
| 5.   | Securities and Exchange Commission (SEC)                                      |
| 6.   | Social Security Administration                                                |
| 7.   | US Dept. of Labor – EFAST2 Signature Registration                             |
| 8.   | US Dept. of Labor Bureau of Labor Statistics                                  |
| 9.   | US Dept. of Labor — Employee Benefits Security Administration                 |
|      |                                                                               |
|      |                                                                               |
|      |                                                                               |
|      |                                                                               |
| —    |                                                                               |
| Kid  | Ider Benefits Consultants, Inc.                                               |
| ddor |                                                                               |
|      |                                                                               |

Kidder Benefits Consultants, Inc. the qualified plan experts

de

3) Please click on the Register link on the left side. This will take you to the first section which is the Privacy Statement.

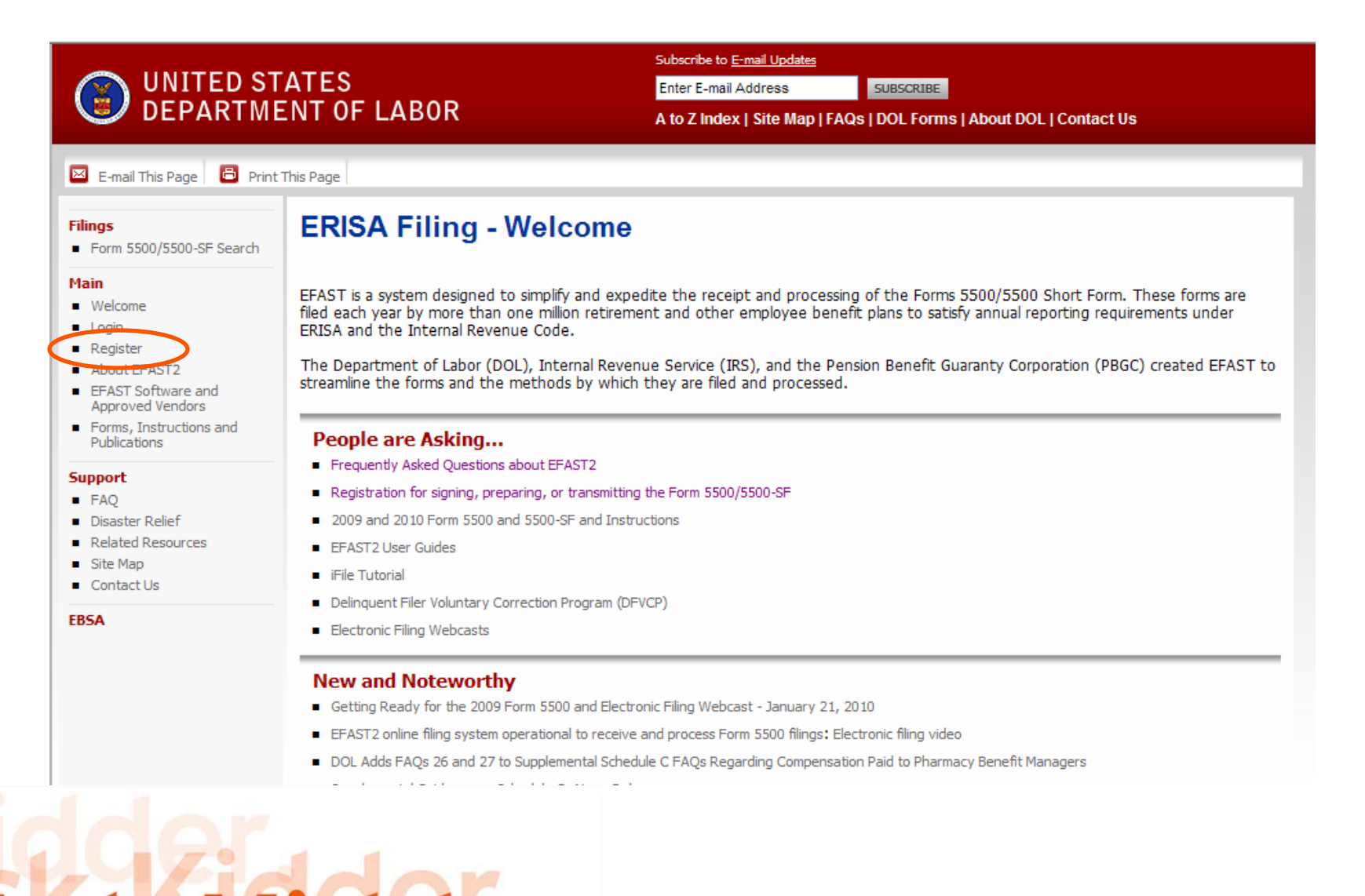

# 4) While in Register – Privacy Statement section, check the box "I have read this agreement" and click Accept Agreement.

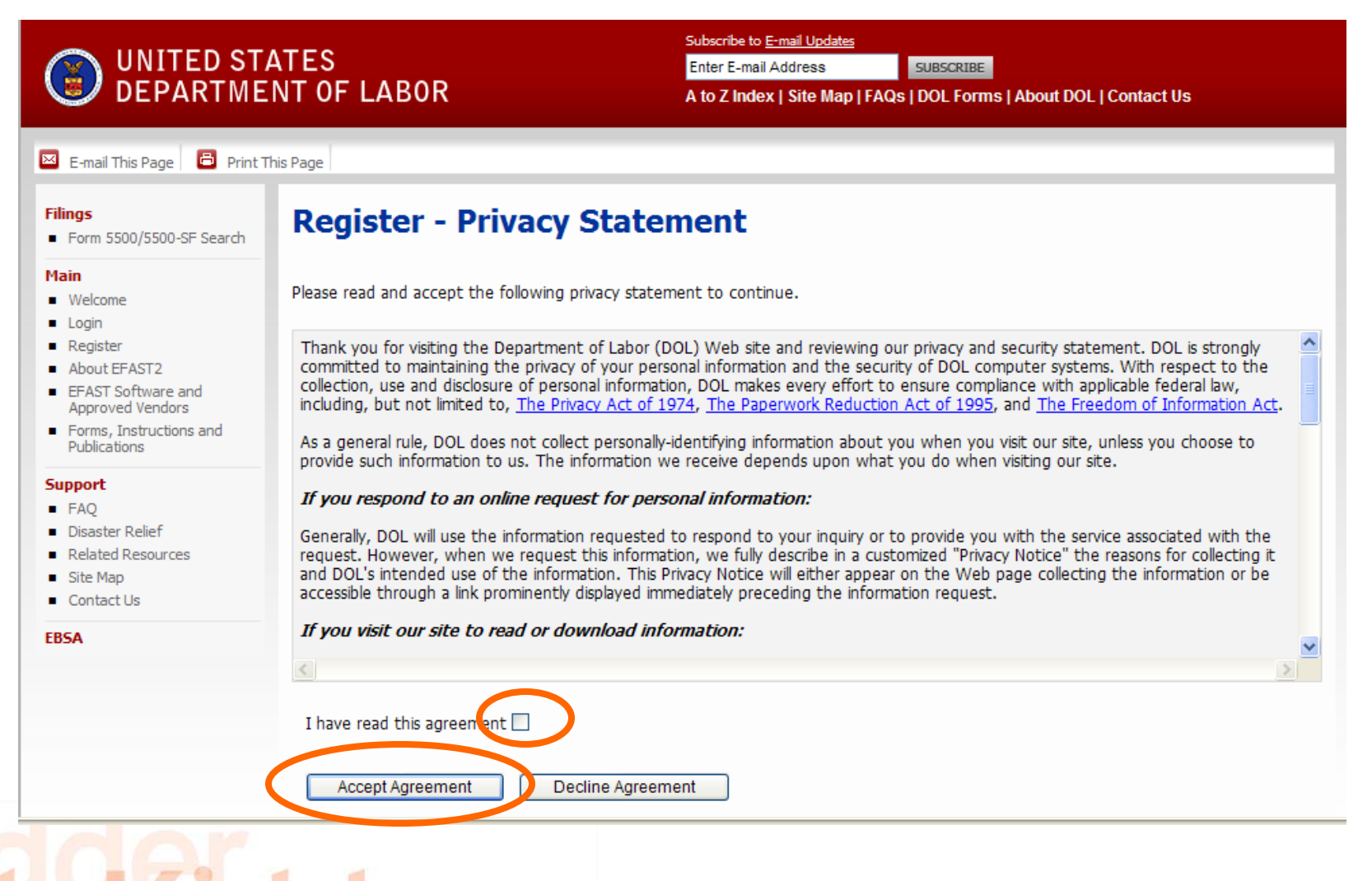

Ask Kidder.

| 5) You will now be in the                                                                                                    | UNITED STA                                                                       | Subscribe to E-mail Updates       ATES     Enter E-mail Address       SUBSCRIBE       NT OF LABOR     A to Z Index   Site Map   FAQs   DOL Forms   About DOL   Contact Us                                                                           |
|----------------------------------------------------------------------------------------------------|----------------------------------------------------------------------------------|----------------------------------------------------------------------------------------------------|
| Register – Profile                                                                                                    | 🖂 E-mail This Page 📑 Print Th                                                    | is Page                                                                                                    |
| Information                                                                                                    | Filings<br>Form 5500/5500-SF Search                                              | Register - Profile Information                                                                                                    |
| section. Please                                                                                                    | Main Welcome                                                                     | Please enter your profile information and select Next to continue. Fields marked with an "*" are required.                                                                                                    |
| complete. Check                                                                                                    | Register     About EFAST2                                                        | * First Name:                                                                                                    |
| Filing Signer in                                                                                                    | EFAST Software and<br>Approved Vendors     Forms, Instructions and               | * Address:                                                                                                    |
| user type. Click<br>Next.                                                                                                    | Support<br>FAQ<br>Disaster Relief<br>Related Resources<br>Site Map<br>Contact Us | * City/Town:<br>* State: Select V<br>* Country: US - United States V<br>* ZIP:<br>* Davtime Phone: Ino. dashes. example: 1234567890]                                                                                                    |
| Important: The<br>information required<br>is for a specific<br>individual and not<br>for the plan sponsor.<br>Each individual's<br>signing credentials<br>are "linked" to their<br>unique email | EBSA                                                                             | Fax:<br>* Email:<br>* Company Name:<br>You must choose at least one User Type, but you may choose more. ?<br>* User Type:<br>Filing Author<br>Filing Signer<br>Schedule Author<br>Transmitter<br>Third Party Software Developer<br>Back Next Cancel |
| address.                                                                                                    |                                                                                  | Back to Top                                                                                                    |

U.S. Department of Labor, Frances Perkins Building, 200 Constitution Ave., NW, Washington, DC 20210 www.dol.gov | Telephone: 1-866-463-3278 | TTY: 1-877-889-5627 | Fax: 1-202-693-7888 | Contact Us

de

6) You are in the Register – Challenge Information section. Select a challenge question and provide answer. Click Next.

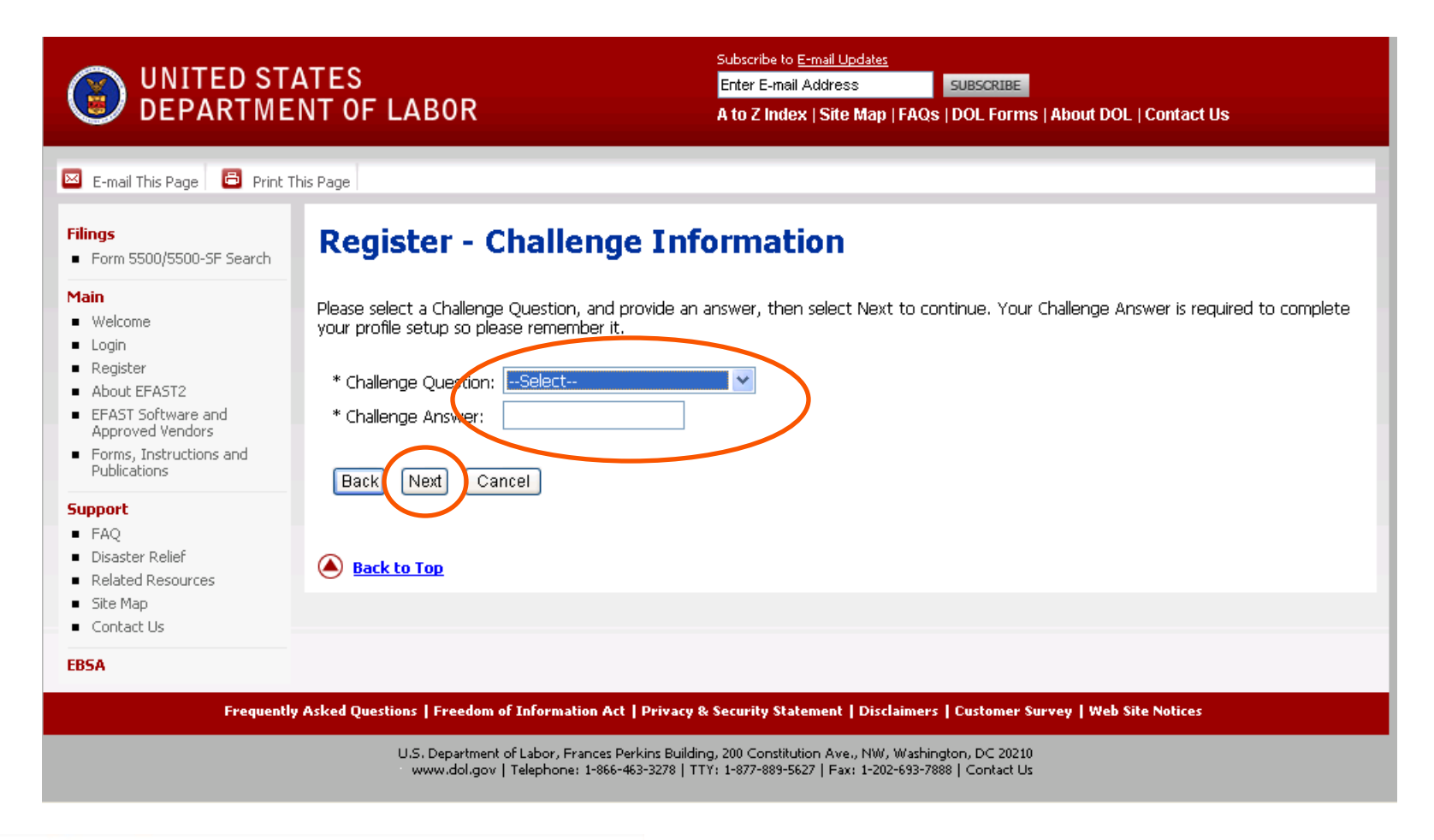

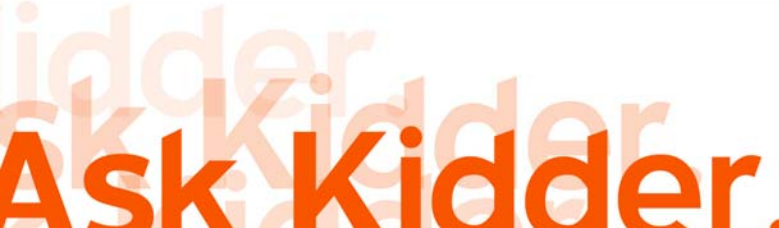

#### 7) You are in the Register – Summary section. Review for accuracy. Click Submit.

#### UNITED STATES DEPARTMENT OF LABOR

Subscribe to E-mail Updates

Enter E-mail Address SUBSCRIBE

A to Z Index | Site Map | FAQs | DOL Forms | About DOL | Contact Us

🖂 E-mail This Page 🛛 🖨 Print This Page

#### **Register - Summary**

Main

Filings

Welcome

- Login
- Register About EFAST2
- EFAST Software and
- Approved Vendors
- Forms, Instructions and Publications

Form 5500/5500-SF Search

- FAQ
- Disaster Relief
- Related Resources
- Site Map
- Contact Us

EBSA

- Support

Please review the information you provided. Select the Edit option to go back and make corrections or 'Submit' to complete this part of your registration. \* Loct Normon Washington

| <ul> <li>Last Name;</li> </ul> | washington                       |
|--------------------------------|----------------------------------|
| * First Name:                  | George                           |
| * Address:                     | 1600 Pennsylvania Avenue         |
| Address 2:                     | Suite 100                        |
| * City/Town:                   | Washington                       |
| * State:                       | District of Columbia             |
| * Country:                     | US - United States               |
| * ZIP:                         | 00001                            |
| * Daytime Phone:               | (800) 800-8000                   |
| Fax:                           | (800) 800-8001                   |
| * Email:                       | gwashington@usaiscool.com        |
| * Company Name:                | United States of America, Inc.   |
| * User Type:                   | Filing Author                    |
|                                | 🗹 Filing Signer                  |
|                                | Schedule Author                  |
|                                | Transmitter                      |
|                                | Third Party Software Developer   |
| * Challenge Question           | n: Where is your place of birth? |
| * Challenge Answer:            | Omaha                            |
|                                |                                  |
| Submit Edit                    | Cancel                           |
|                                |                                  |
|                                |                                  |

Back to Top

Frequently Asked Questions | Freedom of Information Act | Privacy & Security Statement | Disclaimers | Customer Survey | Web Site Notices

U.S. Department of Labor, Frances Perkins Building, 200 Constitution Ave., NW, Washington, DC 20210 www.dol.gov | Telephone: 1-866-463-3278 | TTY: 1-877-889-5627 | Fax: 1-202-693-7888 | Contact Us

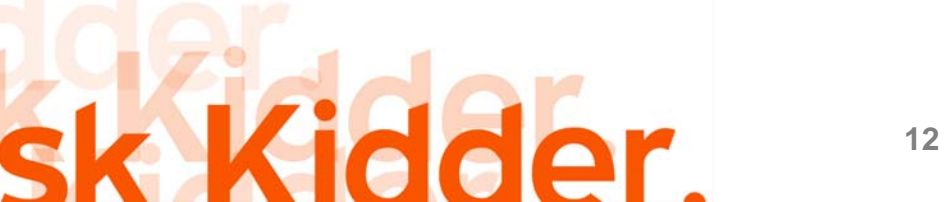

#### 8) You are in the Register – Confirmation section. This should say "Registration Success!!". Click OK.

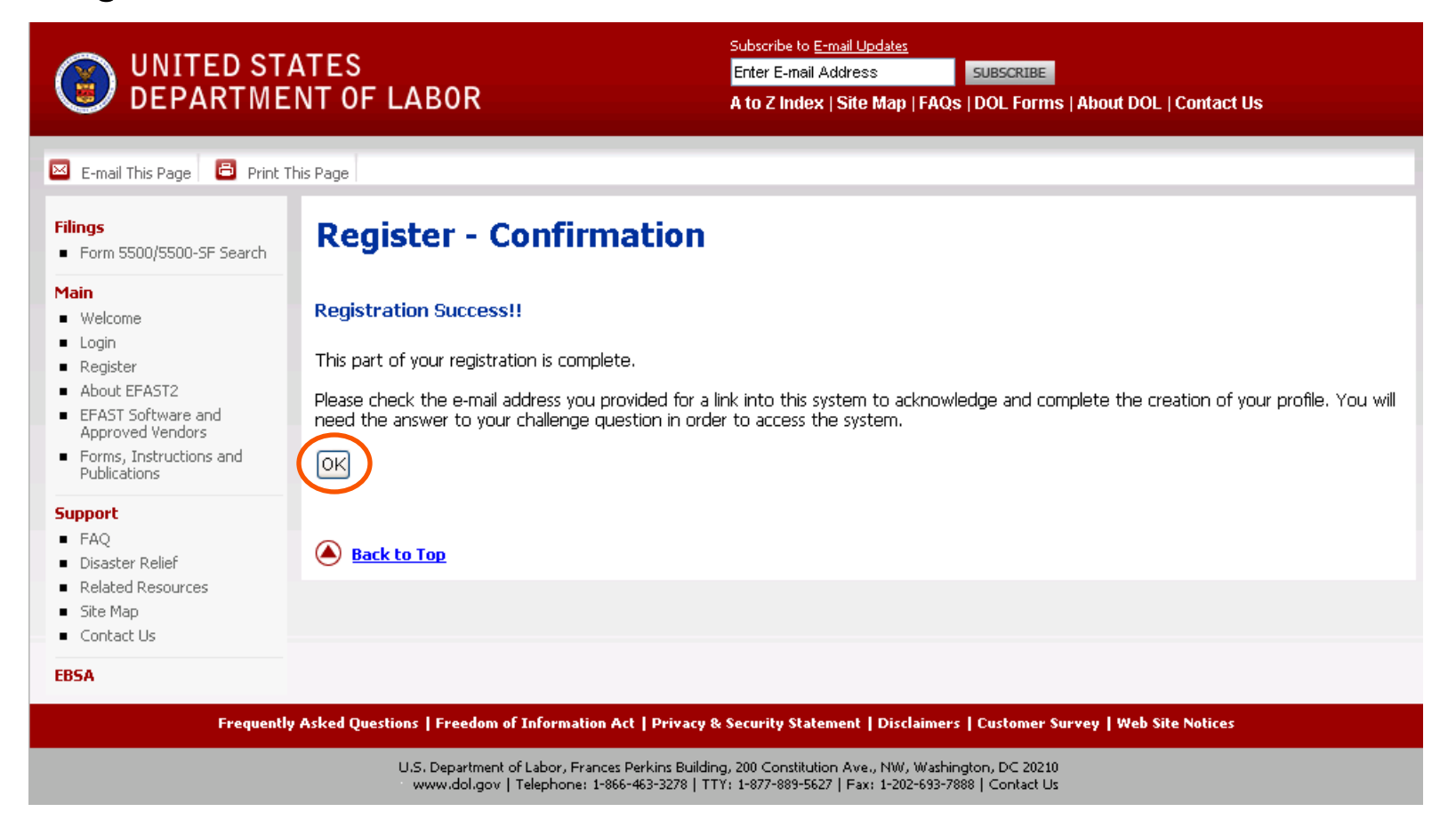

Important: After registration, the IREG website will immediately send an email to you with a link for you to login. Use your unique email address and password to obtain the signer UserID and PIN for your "Signing Credentials".

# Ask Kidder.

#### 9) From the email received, click on the link to register for your Pin and UserID.

| 🐱 Important: Your EFAST2 PIN and UserID - Message (Plain Text)                                                                                                    |                                                                                                    |  |  |  |  |
|----------------------------------------------------------------------------------------------------|----------------------------------------------------------------------------------------------------|--|--|--|--|
| Eile Edit View Insert Format Iools Actions Help Adobe PDF                                                                                                    |                                                                                                    |  |  |  |  |
| : 🙈 Reply   🙈 Reply to All   🙈 Forward   🛃 📭   😼   🔻   🏠   🕌 🗛 - 🔹 At   🞯 🥊                                                                                                    |                                                                                                    |  |  |  |  |
| From: efast2@efastsys.dol.gov<br>To:<br>Cc:<br>Subject: Important: Your EFAST2 PIN and UserID                                                                                                    | Sent: Tue 3/2/2010 4:16 PM                                                                                                    |  |  |  |  |
| Dear<br>You may now retrieve your PIN and UserID. For your security, you must go                                                                                                    | to the link below to retrieve these credentials                                                                                                    |  |  |  |  |
| from our secure server. Either select the link or copy the entire link a your Web browser. Make sure you copy and paste the entire link below; it Please Note: Your PIN is available at the link below until 6/2/2010. | from our secure server. Either select the link or copy the entire link and paste it into the address or location line of<br>your Web browser. Make sure you copy and paste the entire link below; it may appear on multiple lines.<br>Please Note: Your PIN is available at the link below until 6/2/2010. |  |  |  |  |
| As part of the PIN application, you agreed not to disclose or share your providers. You also agreed to keep your PIN in a safe location.                                                                               | PIN with anyone, including commercial service                                                                                                    |  |  |  |  |
| If your PIN is misplaced or stolen, either go to the EFAST2 web site and<br>Center at 1-866-463-3278.                                                                                                    | change your PIN or contact the FFAST2 Contact                                                                                                    |  |  |  |  |
| http://www.elast.uol.gov.oo/poltal/app/userxtkhowledge/accountid-xii25555                                                                                                    |                                                                                                    |  |  |  |  |
| If you are an AOL user, click here:                                                                                                    |                                                                                                    |  |  |  |  |
| <pre><a href="http://www.efast.dol.gov:80/portal/app/userAcknowledge?accountId http://www.efast.dol.gov:80/portal/app/userAcknowledge?accountId=A1125355&lt;/pre&gt;&lt;/th&gt;&lt;td&gt;= A1125355"></a></pre>        |                                                                                                    |  |  |  |  |
| If you encounter any problems retrieving your PIN, you can contact the EF                                                                                                    | AST2 Contact Center for assistance.                                                                                                    |  |  |  |  |
| Thank you,                                                                                                    |                                                                                                    |  |  |  |  |
| U.S. Department of Labor                                                                                                    |                                                                                                    |  |  |  |  |
| der                                                                                                    | Kidder Benefits Consultants                                                                                                    |  |  |  |  |
| sk kidder. <sup>14</sup>                                                                                                    | the qualified plan experts                                                                                                    |  |  |  |  |

10) Respond to Challenge Question verification from previous registration. Click Next.

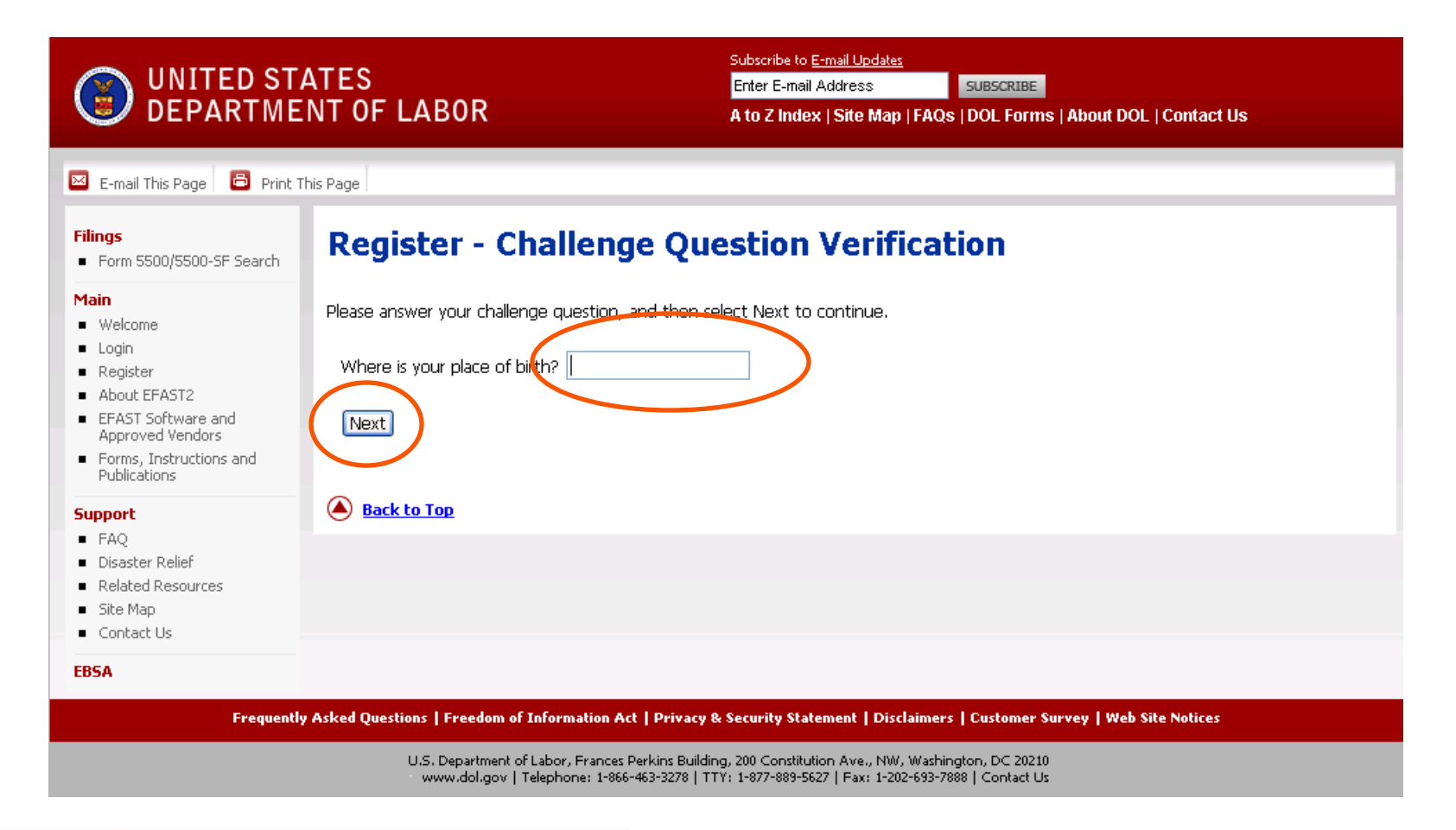

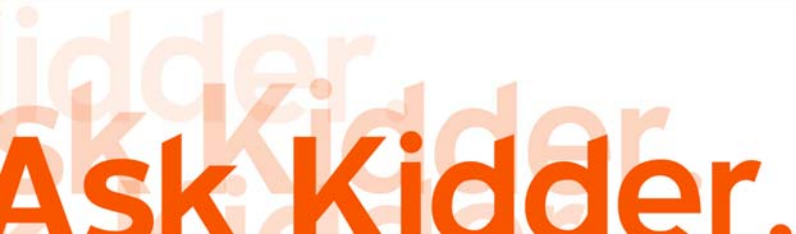

#### 11) Read PIN Agreement, mark the "I have read this agreement" and click to Accept Agreement.

| UNITED ST<br>DEPARTME                                                                                | ATES<br>INT OF LABOR                                                                             | Subscribe to <u>E-mail Updates</u> Enter E-mail Address A to Z Index   Site Map   FAQs   DOL Fo                             | BE<br>rms   About DOL   Contact Us             |
|----------------------------------------------------------------------------------------------------|--------------------------------------------------------------------------------------------------|----------------------------------------------------------------------------------------------------|------------------------------------------------|
| 🗵 E-mail This Page 🛛 🖨 Print                                                                         | This Page                                                                                        |                                                                                                    |                                                |
| Filings<br>Form 5500/5500-SF Search                                                                  | Register - PIN Agree                                                                             | ment                                                                                                    |                                                |
| Main Welcome Login Register                                                                          | Please read and accept the following PIN Aq                                                      | preement to continue.<br>share your PIN with anyone. The security of you                                                    | ur PIN is important because it can be used 🏾 🖄 |
| About EFAST2     EFAST Software and<br>Approved Vendors     Forms, Instructions and                  | to:<br>Electronically sign documents, and                                                        |                                                                                                    |                                                |
| Publications Support FAQ                                                                             | Access your personal records      If your PIN is lost or stolen, you also agree                  | e to:                                                                                                    |                                                |
| <ul> <li>Disaster Relief</li> <li>Related Resources</li> <li>Site Map</li> <li>Contact Us</li> </ul> | <ul> <li>Contact the EFAST2 Contact Center</li> <li>Request a new PIN by selecting Ch</li> </ul> | r at 1-866-463-3278 (1-866-GO-EFAST) , or<br>ange My PIN from the EFAST2 Web site                                           |                                                |
| EBSA                                                                                                 |                                                                                                  |                                                                                                    |                                                |
|                                                                                                    | I have read this agreement                                                                       |                                                                                                    |                                                |
|                                                                                                    | Accept Agreement Decline                                                                         | Agreement                                                                                                    |                                                |
|                                                                                                    | Back to Top                                                                                      |                                                                                                    |                                                |
| Frequent                                                                                             | y Asked Questions   Freedom of Information Act   I                                               | Privacy & Security Statement   Disclaimers   Custom                                                                         | er Survey   Web Site Notices                   |
| KI                                                                                                   | www.dol.gov   Telephone: 1-866-463                                                               | ns building, 200 Constitution Ave., NW, Washington, DC 2<br>3278   TTY: 1-877-889-5627   Fax: 1-202-693-7888   Contar<br>16 | Kidder Benefits C                              |

onsultants, Inc. the qualified plan experts

# 12) Read Signature Agreement, mark the "I have read this agreement" and click to Accept Agreement.

| UNITED ST<br>DEPARTM                                                                                                    | TATES<br>ENT OF LABOR                                                                                                    | Subscribe to <u>E-mail Updates</u> Enter E-mail Address A to Z Index   Site Map   FAQs   DOL Forms   About DOL   Contact Us                                                                                                    |
|----------------------------------------------------------------------------------------------------|----------------------------------------------------------------------------------------------------|----------------------------------------------------------------------------------------------------|
| 🗵 E-mail This Page 🔂 Print                                                                                                    | : This Page                                                                                                    |                                                                                                    |
| Filings<br>Form 5500/5500-SF Search                                                                                                    | Register - Signature Ag                                                                                                    | reement                                                                                                    |
| Main  Welcome                                                                                                    | Please read and accept the following Signature Ag                                                                                                    | reement to continue.                                                                                                    |
| <ul> <li>Register</li> <li>About EFAST2</li> <li>EFAST Software and<br/>Approved Vendors</li> <li>Forms, Instructions and<br/>Publications</li> </ul> Support <ul> <li>FAQ</li> <li>Disaster Relief</li> <li>Related Resources</li> <li>Site Map</li> <li>Contact Us</li> </ul> EBSA | I understand and agree that the electronic sign<br>5500 or Form 5500-SF return/report filed in ele<br>If I am not the Transmitter, I also agree that m<br>EFAST2 personnel to send my Transmitter an a<br>about the success or failure of the transmission<br>If I am an EFAST2 Software Developer or EFAS<br>behalf of the applicant. The applicant agrees th<br>the electronic filing of Form 5500 or Form 5500<br>applicant no longer being allowed to participate<br>acceptance as an EFAST2 Software Developer<br>applicant further agrees that a copy of all return<br>be provided to the plan administrator, employed<br>Under penalties of perjury, I declare that I have<br>information provided in my request for access to<br>can be made public information. | Ature is not transferable and that the inclusion of such electronic signature in a Form ctronic form shall have the same legal force and effect as my hand written signature.<br>y electronic signature on a Form 5500 or Form 5500-SF constitutes consent for cknowledgment of receipt of transmission and to communicate with my Transmitter and specific reason(s) for any failure(s).<br>T2 Transmitter, I declare that I am authorized to make and sign this statement on the transmission soft the EFAST2 procedures for -SF for each year in which the applicant participates. Noncompliance will result in the as an EFAST2 Software Developer or Transmitter. The applicant understands that or Transmitter is not transferable. If applying to be an EFAST2 Transmitter, the ns/reports that the applicant transmits electronically to the Department of Labor will or direct filing entity on whose behalf the return/report was transmitted. |
|                                                                                                    | Back to Top                                                                                                    |                                                                                                    |
| Frequen                                                                                                    | tly Asked Questions   Freedom of Information Act   Privacy                                                                                                    | & Security Statement   Disclaimers   Customer Survey   Web Site Notices                                                                                                    |

17

13) Review,Print a copyfor yourrecords.Click Next.

#### UNITED STATES DEPARTMENT OF LABOR

#### Subscribe to <u>E-mail Updates</u>

Enter E-mail Address SUBSCRIBE

A to Z Index | Site Map | FAQs | DOL Forms | About DOL | Contact Us

🖂 E-mail This Page 🛛 🚨 Print This Page Filings **Register - Finalize**  Form 5500/5500-SF Search Main Here is your EFAST2 profile information. Please note your User ID and PIN and keep them in a safe place. In order to complete the Welcome registration process, click "Next" to create your password. Login Register User ID: About EFAST2 PIN: EFAST Software and Approved Vendors ETIN: Forms, Instructions and \* Last Name: Publications \* First Name: Support \* Address: FAQ Address 2: Disaster Relief \* City/Town: Related Resources \* State: Site Map \* Country: Contact Us \* ZIP: EBSA \* Daytime Phone: Fax: \* Email: \* Company Name: \* User Type: Filing Author 🗹 Filing Signer Schedule Author Transmitter Third Party Software Developer \* Challenge Question: Where is your place of birth? \* Challenge Answer: Omaha Back Next Cancel A Back to Top

Frequently Asked Questions | Freedom of Information Act | Privacy & Security Statement | Disclaimers | Customer Survey | Web Site Notices

U.S. Department of Labor, Frances Perkins Building, 200 Constitution Ave., NW, Washington, DC 20210 www.dol.gov | Telephone: 1-866-463-3278 | TTY: 1-877-889-5627 | Fax: 1-202-693-7888 | Contact Us

#### 14) Create Password and keep password in a safe place. Click Save.

| UNITED STATES<br>DEPARTMENT OF LABOR                                                                                                    |                                                                                                    | Subscribe to <u>E-mail Updates</u> Enter E-mail Address A to Z Index   Site Map   FAQs   DOL Forms   About DOL   Contact Us                                                                                              |
|----------------------------------------------------------------------------------------------------|----------------------------------------------------------------------------------------------------|----------------------------------------------------------------------------------------------------|
| <ul> <li>E-mail This Page Print T</li> <li>Filings</li> <li>Form 5500/5500-SF Search</li> <li>Main</li> </ul>                                                                         | his Page<br>Register - Password                                                                                                    |                                                                                                    |
| <ul> <li>Welcome</li> <li>Login</li> <li>Register</li> <li>About EFAST2</li> <li>EFAST Software and<br/>Approved Vendors</li> <li>Forms, Instructions and<br/>Publications</li> </ul> | When you create your password, it must be betw<br>letter and at least one number.           Password:           Confirm Password:                          | een 10 and 16 characters long and must not contain spaces. You must use at least one<br>Password Requirements<br>Must be between 10 and 16 characters long<br>At least 1 alpha character<br>At least 1 numeric character |
| Support<br>FAQ<br>Disaster Relief<br>Related Resources<br>Site Map<br>Contact Us                                                                                                    | Save Back Cancel                                                                                                    |                                                                                                    |
| EBSA                                                                                                    | y Asked Questions   Freedom of Information Act   Privacy<br>U.S. Department of Labor, Frances Perkins Build<br>www.dol.gov   Telephone: 1-866-463-3278   1 | & Security Statement   Disclaimers   Customer Survey   Web Site Notices<br>ing, 200 Constitution Ave., NW, Washington, DC 20210<br>ITY: 1-877-889-5627   Fax: 1-202-693-7888   Contact Us                                |

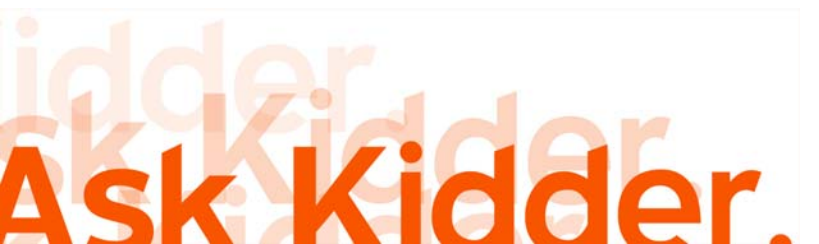

15) Registration is complete. You can now access the site when needed.

| UNITED STATES<br>DEPARTMENT OF LABOR                                                                                      |                                                                                                | Subscribe to <u>E-mail Updates</u> Enter E-mail Address SUBSCRIBE A to Z Index   Site Map   FAQs   DOL Forms   About DOL   Contact Us |
|----------------------------------------------------------------------------------------------------|------------------------------------------------------------------------------------------------|----------------------------------------------------------------------------------------------------|
| 🗵 E-mail This Page 🛛 🖨 Print 1                                                                                            | 'his Page                                                                                      |                                                                                                    |
| Filings<br>Form 5500/5500-SF Search                                                                                       | <b>Register - Confirmation</b>                                                                 |                                                                                                    |
| Main Welcome Login Register About EFAST2 EFAST Software and Approved Vendors Forms, Instructions and Publications Support | Successful Account Activation<br>Your account setup is now complete please retained<br>Login   | in your User ID and password to access the site in the future.                                                                        |
| <ul> <li>FAQ</li> <li>Disaster Relief</li> <li>Related Resources</li> <li>Site Map</li> <li>Contact Us</li> </ul>         |                                                                                                |                                                                                                    |
| Frequenti                                                                                                    | y Asked Questions   Freedom of Information Act   Privacy                                       | & Security Statement   Disclaimers   Customer Survey   Web Site Notices                                                               |
|                                                                                                    | U.S. Department of Labor, Frances Perkins Build<br>www.dol.gov   Telephone: 1-866-463-3278   1 | ing, 200 Constitution Ave., NW, Washington, DC 20210<br>TY: 1-877-889-5627   Fax: 1-202-693-7888   Contact Us                         |

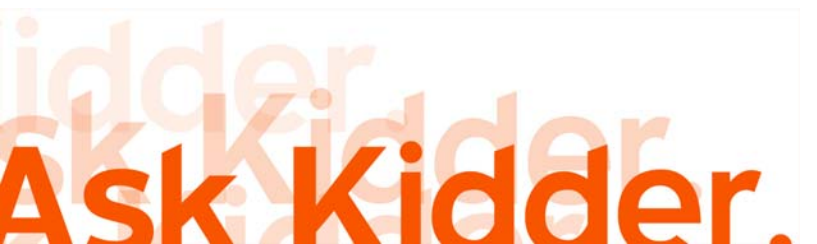

## Reminder

- 1) Maintain the email address and password used to obtain signing credentials in a safe place.
- 2) Remember challenge question response.
- 3) Notify your Kidder Primary Administrator (PA) with the email address you used to obtain your "signing credentials". We need to establish your account on Relius Web Client (the software we utilize for electronic submission) and notify you when the Form 5500 is ready for filing.
- 4) Call your Kidder Primary Administrator (PA) with any other questions that you may have.

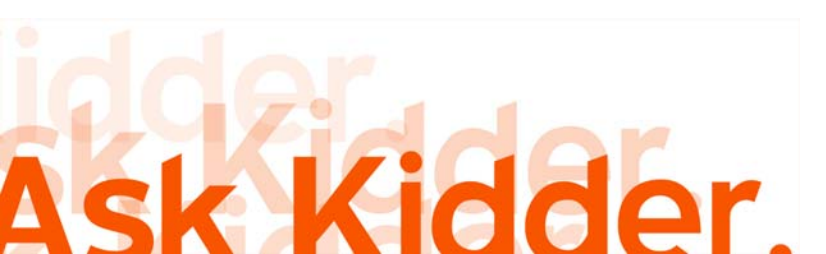

## Kidder Benefits Consultants, Inc.

#### **Home Office:**

5700 Westown Parkway, Suite 100 West Des Moines, Iowa 50266 (800) 300-3086

#### **Regional Office:**

6015 East Grant Road Tucson, AZ 85712 888-474-9434

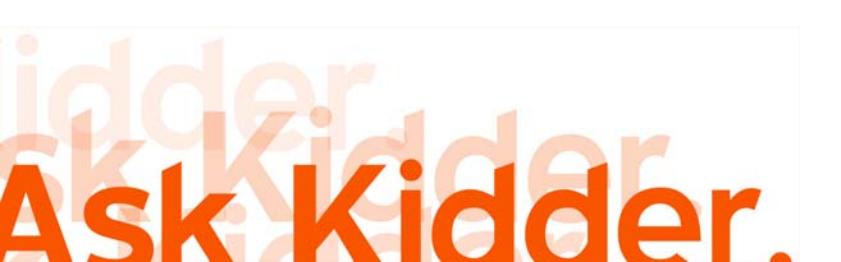